## Инструкция по регистрации на платформе «Coursera»

Ссылка: <u>https://www.coursera.org/</u>

После перехода по указанной ссылке необходимо нажать клавишу «Присоединиться бесплатно» так, как показано на рисунке (см. 1 или 2):

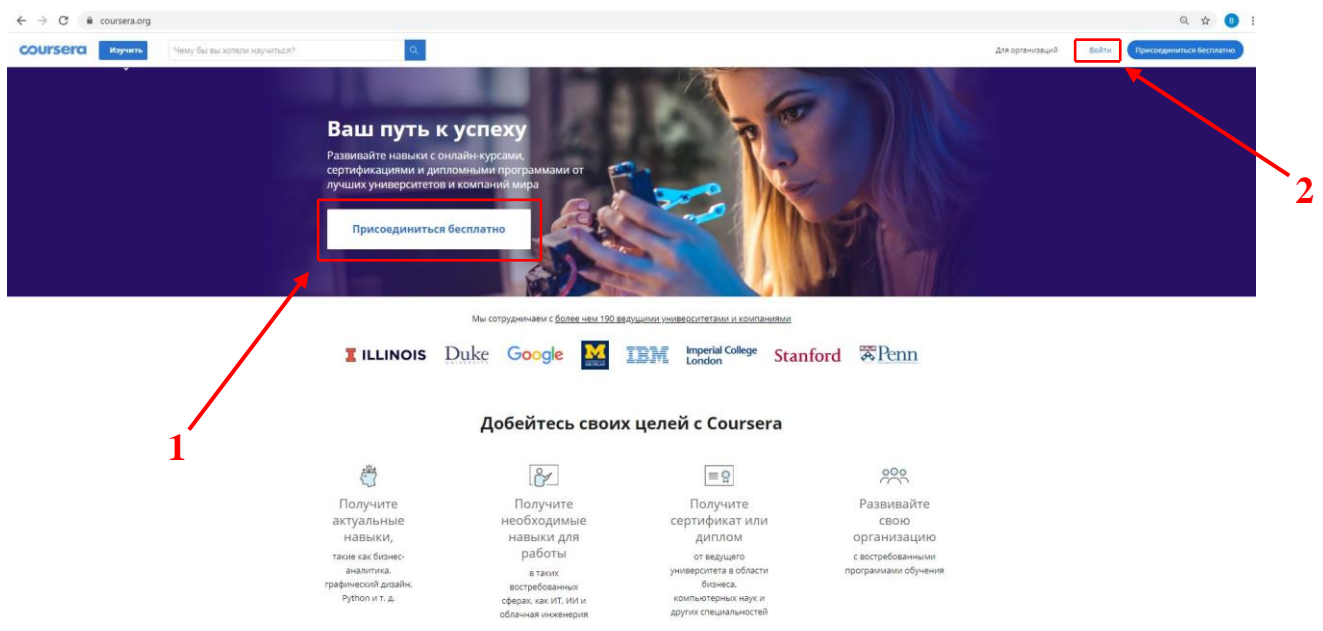

После чего откроется следующее окно для регистрации, где необходимо заполнить соответствующие поля:

|   | f Зарегистрироваться через Facebook                                                                                             |
|---|----------------------------------------------------------------------------------------------------|
|   | или                                                                                                    |
|   | Ф. И. О.                                                                                                    |
|   | Ф. И. О.                                                                                                    |
|   | электронный адрес                                                                                                    |
|   | Электронный адрес                                                                                                    |
|   | ПАРОЛЬ (от 8 до 72 симв.)                                                                                                    |
| 2 | Пароль                                                                                                    |
| 3 | Присоединиться бесплатно                                                                                                    |
|   | или                                                                                                    |
|   | Зарегистрировать корпоративный аккаунт                                                                                          |
|   | Создавая аккаунт, я принчимаю Условия использования []<br>и Политика конфиденциальности [] Coursera.                            |
|   | Этот сайт защищен технологией reCAPTCHA, и к нему<br>применяется Политика конфиденциальности и Правилами<br>пользования Google. |
|   | Возникли проблемы со входом в аккаунт? 🖸                                                                                        |
|   |                                                                                                    |

- 1. ФИО
- 2. Адрес электронной почты
- 3. Придумать свой пароль
- 4. Нажать клавишу «Присоединиться»

Далее следуйте инструкциям системы